: Forums

# PETRI.co.il by Daniel Petri

Home 🗢 Knowledge Base 🗢 Forums 🗢 Certification 🗢 Site Info 💌 Feedback 📼 Off Topic

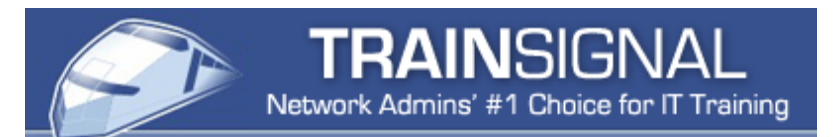

#### Page updated: 05-02-2006 **Bv:** Daniel Petri Quick Links How can I install Intelligent Message Filter on Exchange : Knowledge Base Server 2003 Service Pack 2? : Patches and Service Packs : Certification Resources Petri.co. : What's New? Web il : Message-Pro Microsoft Exchange Intelligent Message Filter is a product developed by Microsoft to help companies reduce the amount of unsolicited commercial e-mail (UCE), or spam, : Forums Archive received by users. : Feedback Server-side rules for Microsoft Exchange Server Read More 🚽 IMF used to be a stand-alone tool downloadable from Microsoft. Although one can still **Most Popular Articles** download and install it separately (here, if you insist), IMF is now an integral part of Essential solution for creating and managing Microsoft Exchange Exchange Service Pack 2 (SP2). Server : Forgot the Administrator's and SBS 2000/2003 rules for Password? processing incoming messages. : Customize the XP Installation As usual, one should read the Microsoft Exchange Server 2003 Service Pack 2 Release Free 21-day trial is available. : Windows Update Problems Notes before installing SP2. This is more important in regards to the installation and : How to Write ISO Files : Change the Serial in Windows XP configuration of the Intelligent Message Filter in SP2. No more scripts : Download Free Windows 2000 Seamless integration Resource Kit Tools : Patch management with GFI **Daniel Petri's Exchange Server Recommendations** Server-side rules LANguard N.S.S. & Microsoft SUS High ROL : How to Install Active Directory on By the way, if you are looking to really master Exchange Server Windows 2003 (or other Windows 2003 networking skills), I strongly recommend : Install Windows XP Pro Read More 🚽 that you try the Windows 2003 Video Training at Train Signal. I : How to Install Active Directory on Windows 2000 receive hundreds of emails a month asking for my GFI LANguard Network "recommendation for IT training" and I discovered this company Security Scanner Read More 🔿 several months ago. I like to send people their way because the Daniel Petri's #1 Picks training is so good (and it cuts down on a lot of my email!). I have Automatically detect security vulnerabilities on your network used and reviewed A LOT of training products over the years and with GFI LANguard Network Top-Rated Windows 2003 & none of them come close to matching the quality or amount of Security Scanner! Free version Cisco CCNA Video Training available for download! detail found in Train Signal's courses. Read more (and watch a courses. Products feature Instructor-Led Videos & Lab demo!) on their Exchange Server 2003 Training. Books! Highly recommended DOWNLOAD if you are serious about Daniel Petri learning Microsoft & Cisco FREE VERSION Networking. TODAY! Installing IMF (without Exchange 2003 SP2) Read More 🚽 If you still do not have Exchange 2003 SP2 (and why don't you?) you can d/l the IMF standalone tool from the link above and manually install it. Service Pack 2 users do not **GFI Network Server Monitor** need to manually perform these steps.

#### Installing Intelligent Message Filter with Exchange 2003 SP2

ī.

| : <u>Active Directory Training</u>                 | After downloading IMF you can now install it on your machine. Read the Block Spam           |
|----------------------------------------------------|---------------------------------------------------------------------------------------------|
| : Exchange Server Training                         | with Exchange 2003 Intelligent Message Filter page for more info.                           |
| : Cisco CCNA Video Training                        |                                                                                             |
| : ISA Server 2004 Video Training                   | Once you've installed SD2, do not install IME v1 equint                                     |
| : <u>CWNA Video Training</u>                       | Once you ve installed SP2, do not install fivir vir again!                                  |
| : <u>CISCO CCNP VIdeo Training</u>                 |                                                                                             |
| : Windows 2003 Video Training                      | Installing IMF (with Exchange 2003 SP2)                                                     |
| : MCSE Training Videos                             |                                                                                             |
| Read More 🛽                                        | After downloading Exchange Server 2003 SP2 you can now install it on your machine           |
| Recent MS Service Packs                            | However, make sure you read the following information before doing so:                      |
| • Exchange Server 2003 SP2                         | Uningtall IME v1 first                                                                      |
| : Office 2003 SP2                                  |                                                                                             |
| : Windows Server 2003 SP1                          |                                                                                             |
| : ISA Server 2004 SP1                              | Exchange 2003 SP2 setup program will check for the presence of IMF v1 on the server,        |
| : Windows XP SP2                                   | and if found it will display an error that the older IMF v1 needs to be uninstalled first   |
| : <u>ISA Server 2000 SP2</u><br>: Windows 2000 SP4 | before SP2 (with IMF v2 bundled in) can be installed.                                       |
| : Exchange 2000 SP3                                |                                                                                             |
| : Office XP SP3                                    | Important note: There seems to be a bug in the SP2 setup program that will                  |
| Read More 🔿                                        | sometimes under specific circumstances, to ignore the fact that IME v1 is in fact           |
|                                                    | installed on the machine, and will proceed without warning. In this case, IME v2 will not   |
| Link to us                                         | installed on the machine, and will proceed without warning. In this case, five v2 will not  |
|                                                    | work. Make sure you remove this vir prior to installing SP2.                                |
| DETRI 1                                            | If there was no IME v1 prior to installing SD2                                              |
| PEIKI.co.il                                        | In there was no twill vir prior to installing 5rz                                           |
| 🚬 by Daniel Petri                                  |                                                                                             |
| í                                                  | The Microsoft Exchange Server 2003 Service Pack 2 Release Notes has a note about            |
| Build a Link to Petri co il                        | the need to manually create a container in the Active Directory prior to installing SP2 (if |
| Build a Link to Fettileo.n                         | there was no IMF v1 installed on the system prior to installing SP2).                       |
| Read More ⇒                                        |                                                                                             |
|                                                    | In order for Intelligent Message Filter to function a container must be created within      |
| Affiliates                                         | Active Directory directory service. This container will NOT be present unless you used      |
|                                                    | to run the IME v1 add-on tool. If not present, you must create it manually                  |
|                                                    | to full the livin of add-on tool. If not present, you must create it manually.              |
| Culminis ALLIANCE - EMEA                           |                                                                                             |
| Europe, Middle East & Africa                       |                                                                                             |
| culminis                                           |                                                                                             |
|                                                    |                                                                                             |
| Petri.co.il is a proud member of                   |                                                                                             |
| Culminis                                           |                                                                                             |
|                                                    |                                                                                             |
| Read More 🤿                                        |                                                                                             |
| Microsoft MVP Program                              | This global Microsoft Active Directory object "CN=UCE Content Filter" holds content         |
| WICIOSOIL WIVE Program                             | filter configuration information used by the spam filter, and the information on this       |
|                                                    | object applies across all servers in the system.                                            |
|                                                    |                                                                                             |
|                                                    | You must have elevated rights to create this container - either Exchange Full               |
|                                                    | Administrator or Exchange Administrator role at the organization level. The first time      |
|                                                    | that you try to upgrade to a released or SP1 version of Exchange Server 2003, your          |
|                                                    | permissions will be checked and a warning displayed if you do not have the correct          |
|                                                    | permissions will be checked and a warning displayed if you do not have the correct          |

Automatic network & server monitoring made easy with GFI Network Server Monitor! A freeware version available for download!

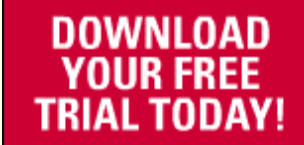

Read More 🔿

Acunetix Web Vulnerability Scanner

### Web Site Security Center

Info about SQL Injection, Google Hacking and other web attacks: Find web vulnerabilities before hackers do!

Read More 🔿

Google Ads

Installing Intelligent Message Filter with Exchange 2003 SP2

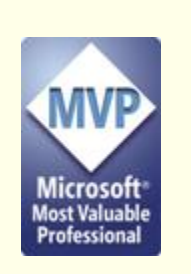

#### Author is a <u>Windows Server</u> System - Exchange Server MVP

Read More 🔿

#### Sponsor Our Site

Bandwidth costs are growing, server hosting is expensive. Help me keep the site free for all.

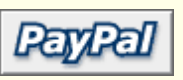

Read More 🔿

rights level. After the first upgrade is completed successfully, the system checks for the container and allows you to proceed with a more restricted permission set, such as Exchange Administrator role at the administrative group or higher.

I have tested installing SP2 on many machines, and so far I can only say that it seems to me that there is no actual need for this container to be present. IMF will work either way, or so it seems. Please do send me a <u>feedback</u> if you think otherwise.

In order to create this folder follow these steps:

1. Go to Start > Run. Type *adsiedit.msc* and press Enter.

**Note**: In order to have the Adsiedit tool you will need to install the Windows Server 2003 Resource Kit tools, found here: <u>Download Windows</u> <u>2003 Reskit Tools</u>.

2. Browse down to the location shown in the screenshot. Right click in the right frame and select new->object to create the new container (give it the proper name of course).

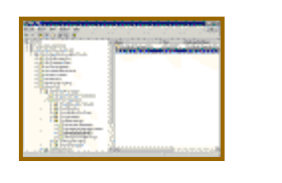

Create the proper registry entry

IMF also requires the presence of the following registry key:

This key is required for certain advanced functions. This key only exists if you previously had IMF v1 installed. If it is not present, create it manually and restart the SMTP service to enable the extended functionality.

## **Configuring IMF**

Configuring Intelligent Message Filter involves two settings:

**Gateway Blocking Configuration -** In Gateway Blocking Configuration, you establish a threshold based on a spam confidence level (SCL) rating above which the gateway server takes action on the message. You also define the type of action you want the gateway to take.

**Store Junk E-mail Configuration -** In Store Junk E-mail Configuration, you define the thresholds based on an SCL rating that Microsoft Exchange 2003 mailbox stores use to determine whether to deliver messages to a user's Inbox or Junk E-mail folder.

In order to configure IMF follow these steps:

- 1. Open the Exchange System Manager snap-in (ESM).
- 2. Expand your Organization object, expand Global Settings. Right-click Message Delivery and choose Properties.

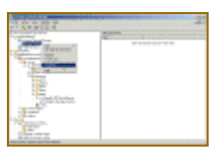

- 3. Notice there is a new tab named "Intelligent Message Filtering". Click on it.
- 4. In the Gateway Blocking Configuration section enter the number you chose, based upon your own preferences. I use 7, but you may want to experiment with lower or higher numbers. Selecting a lower number for the SCL rating filters more messages, but also increases the likelihood of false positives, which are legitimate messages that appear to be UCE. Selecting a higher number for the SCL rating filters fewer messages, but also reduces the likelihood of false positives.
- 5. Now choose the action to perform when blocking messages. You can select Archive

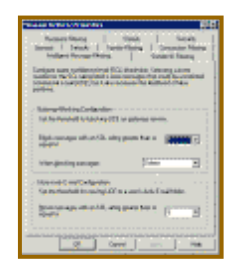

- 6. In the Store Junk E-mail Configuration select your desired threshold. I use 5. but again, you may want to experiment with lower or higher numbers.
- 7. Click Ok.

After you configure Intelligent Message Filter, you must enable this filter on all inbound gateway SMTP virtual servers.

For **SP1** follow the steps outlined in the <u>Block Spam with Exchange 2003 Intelligent</u> <u>Message Filter</u> page.

For **SP2** follow on:

- 1. Expand the Administrative Group folder, then expand the Servers folder, then expand each server that will be configured with IMF.
- 2. Expand the server object and click to expand the Protocols folder. Expand the SMTP folder. Right-click the Default SMTP Virtual Server and choose Properties.

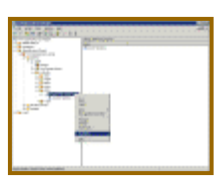

3. In the General tab click Advanced.

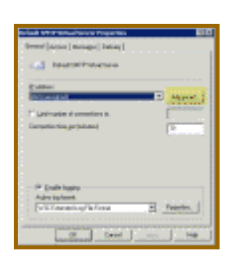

4. In the Advanced window, select the IP address setting line and then click Edit.

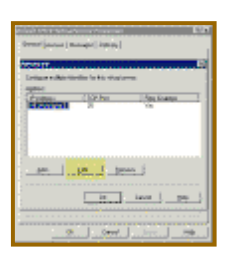

5. In the Identification window click to select the Apply Intelligent Message Filter checkbox. Click Ok.

| 22224000                        |                                         |           |
|---------------------------------|-----------------------------------------|-----------|
| Delan siklet                    | initia la bi-dialorea.                  |           |
| and a second                    |                                         |           |
| F-ster-                         | Merroret                                |           |
| 127 64                          | P                                       |           |
| <ul> <li>T get limit</li> </ul> | Sec. Consumption                        |           |
| 1.00000                         | office. The second second second        | partner - |
| <ul> <li>C Applying</li> </ul>  | tun fina                                |           |
|                                 |                                         |           |
|                                 | 10 A 10 A 10 A 10 A 10 A 10 A 10 A 10 A | (         |

6. Click Ok all the way out. Restart the SMTP Service.

## After the configuration of IMF

Make sure you monitor your Junk Mail folder. Test your e-mail software (it does not necessarily have to be Outlook) and make sure you don't have too many false positives. If you do, or if you see that legitimate e-mail is deleted or treated as junk you can always go back to the IMF configuration screen and lower your SCL rating.

**Note**: IMF v2 will ignore messages that have attachments with the size of 3MB or larger. This is by design.

If you're running Exchange 2003 SP2 you can (and should) read the <u>Updating</u> <u>Intelligent Message Filter in Exchange Server 2003 SP2</u> page.

## **Related articles**

You might also want to read the following related articles:

- Block Spam with Exchange 2003
- Block Spam with Outlook 2003
- Combating Spam in the Corporate Environment
- Download Exchange 2003 Intelligent Message Filter
- GFI MailEssentials for Exchange/SMTP more info
- How to Post to Newsgroups Without Getting spammed?
- <u>Red Earth Policy Patrol more info</u>
- <u>Sender Policy Framework</u>
- Spam Marshall More Info
- Updating Intelligent Message Filter in Exchange Server 2003 SP2

## Links

Microsoft Exchange Server 2003 Service Pack 2 Release Notes

Exchange Intelligent Message Filter 🐡

| Microsoft Exchange Intelligent Message Filter Deployment Guide (2.2mb) (*)                                                                                                    |  |
|----------------------------------------------------------------------------------------------------|--|
| ▲ up                                                                                                    |  |
| ₹ back                                                                                                    |  |
|                                                                                                    |  |
| Copyright © 1998 Daniel Petri Ltd. No portion may be reproduced without my written permission. Microsoft, MS-<br>DOS, Windows, Windows 2000, Windows XP, Windows Server 2003, Windows NT, Windows 98, Windows 95 are<br>either registered trademarks or trademarks of Microsoft Corporation in the U.S.A. and other countries. All other<br>names are registered trademarks of their respective companies. Should any right be infringed, it is totally<br>unintentional. Send me an e-mail and I will promptly and gladly rectify it. All external sites will open in a new<br>browser. MCSEworld does not endorse external sites and is not responsible for their content. For broken links,<br>site problems - please send <u>Feedback</u> . |  |